LINNAEUS UNIVERSITY Office of Student Affairs Mobility Group 2013-02-14

# Navigating Lnu.se and choosing appropriate courses

To find the courses offered for exchange students at Linnaeus University you should follow the directions below:

- 1. Go to lnu.se
- 2. Click "In English" in the right hand corner
- 3. Click "Education" on the left hand side of the web page
- 4. Click "Exchange Students" on the menu on the left hand side of the web page

You are now on the pages directed towards prospective exchange students.

- 5. Click "Course listing" or "Programme listing" on the left hand side of the web page
- 6. In this view you see all the courses or programmes offered for exchange students, regardless of semester or campus. You can now choose to filter the list to narrow your search. Among other things you can filter by semester, or campus. Please note that the School of Design campus Kalmar is located in the nearby town Nybro, and if you want to see their courses (glass design and furniture design) you should not choose the filter Kalmar, but instead filter by design courses.

# Linnæus University

| Education                                                       | Research                                                                                                    |         | About Lnu  |                      |                     | Q |
|-----------------------------------------------------------------|----------------------------------------------------------------------------------------------------|---------|------------|----------------------|---------------------|---|
| Future Students                                                 | Courses for exchange students                                                                                                    |         |            |                      |                     |   |
| <ul> <li>Before your studies</li> <li>Student voices</li> </ul> | Find course<br>Search                                                                                                    |         |            |                      |                     | Q |
| stories                                                         |                                                                                                    |         |            |                      |                     |   |
| This is Linnaeus University                                     | Subject 💙 City 🌱                                                                                                    | Level 🛰 | Semester 😒 | Study pace (speed) 💉 | Study pace (time) 💉 |   |
| Films at Linnaeus University                                    | Show only distance courses Archaeology                                                                                                    |         |            |                      |                     |   |
| ▹ University studies in Sweden                                  |                                                                                                    |         |            |                      |                     |   |
| Lnu on Facebook                                                 | Archaeology in Contemporary Society, 7.5 hec (1AE205)<br>Culture, Identity and Traditions in Sweden, 30 hec (1KV100)                          |         |            |                      |                     |   |
| • Exchange students                                             |                                                                                                    |         |            |                      |                     |   |
| Applying exchange students<br>Accepted exchange students        | From the Ice Age to the Viking Age. An Introduction to Scandinavian Prehistory, 7.5 hec (1AE200)                                              |         |            |                      |                     |   |
| At arrival                                                      | How to write an archaeological text, 15 hec (4AE405)                                                                                          |         |            |                      |                     |   |
| During the exchange                                             | Rock Art in northern Europe - an Introduction, 7.5 hec (1AE020)<br>The Swedish Landscape: temporal and spatial perspectives, 7.5 hec (1KV103) |         |            |                      |                     |   |
| Course listing                                                  |                                                                                                    |         |            |                      |                     |   |
| Programme listing<br>International Relations Office             | Art                                                                                                    |         |            |                      |                     |   |

What/Who are you looking fo

# For more information about each course

1. Click on the link to the course you are interested in.

Now you can see detailed information about the course, which department it is given by and which prerequisites are required. It also shows practical information about during which period of the semester, at what study pace and on which campus the course/programme is offered. If a course is offered on both campuses, both campuses will show up even if you have used the filter to mark only one of the campuses. (Please note that you can only study at one campus per semester). Notice that even though you have filtered on a specific semester, it will show all the semesters the course is offered. The filtered semester is marked in black and the other semesters are marked in grey.

| Business Relations, 7.5 credits 🛛 🚔 🖿                                                                                                    |                                                                                                    |  |  |  |  |  |
|----------------------------------------------------------------------------------------------------|----------------------------------------------------------------------------------------------------|--|--|--|--|--|
| The course is based on the concept of<br>business relationships and networks<br>between professional customers,<br>suppliers, distributors and the role of<br>technology and strategy.<br>Subjects:<br>ECONOMICS/ADMINISTRATION                                                                                                    | Facts<br>Level: First level 1<br>Subject: Business Administration<br>Department: School of Business and<br>Economics<br>Course code: 1FE690 |  |  |  |  |  |
| Spring 2012 Autumn 2012 Spring 2013                                                                                                    |                                                                                                    |  |  |  |  |  |
| Kalmar, 100%                                                                                                    |                                                                                                    |  |  |  |  |  |
| <ul> <li>City: Kalmar</li> <li>Duration: 21 Jan - 24 Feb, 2013</li> <li>Study pace: Full time/Day</li> <li>Semester: Spring 2013. Find course start</li> <li>Teaching Language: English</li> <li>Last application date: 15 Oct, 2012</li> <li>Syllabus: Syllabus (PDF)</li> <li>Application code: LNU-U6106</li> <li>Prerequisites: Business Administration 22,5 ECTS including 15 ECTS</li> <li>organisation and marketing or the equivalent.</li> <li>The course is based on the concept of business relationships and networks</li> <li>between professional customers, suppliers, distributors and the role of</li> <li>technology and strategy.</li> <li>Tuition fee whole course: SEK 9,375</li> <li>Tuition fee information</li> </ul> |                                                                                                    |  |  |  |  |  |

The above example is a regular course, which is offered at full study pace (100%) on campus Kalmar, during the first period of the semester, the first five weeks. Each semester is divided into 4 periods; each period is 5 weeks long. The normal procedure is that you study one regular course in each period, so please take the periods into consideration when you choose your courses.

Besides the regular classes you may have distance courses at a lower study pace (see example below). A distance course means that the course is offered online. A distance course can still require a few physical meetings. As an exchange student, it is not an option for you to choose distance courses only. A part-time course is a course that is given at a lower study pace, in the example below on 20%, which means that it will continue for a longer time and demand less each week. A full time course is 100% study pace, and it demands 40 hours per week.

# Business Talking, 3 credits

This course trains your spoken English in the virtual world of *Second Life*. The students practise technical and administrative presentations in English and take part in formal and informal discussions with feedback from their teacher. To be able to participate, the students must have a Second Life

#### Facts Level: First level 1 Subject: English Department: School of Language and Literature Course code: 1EN108

-

account and create an "avatar". The student must also have access to a computer with the appropriate technical specifications. Teaching in Second Life takes place on Kamimo Island.

Subjects: English

| Spring 2015                       |  |  |  |  |  |
|-----------------------------------|--|--|--|--|--|
|                                   |  |  |  |  |  |
|                                   |  |  |  |  |  |
|                                   |  |  |  |  |  |
|                                   |  |  |  |  |  |
|                                   |  |  |  |  |  |
|                                   |  |  |  |  |  |
| ardson@lnu.se                     |  |  |  |  |  |
|                                   |  |  |  |  |  |
| Syllabus: Syllabus (PDF)          |  |  |  |  |  |
|                                   |  |  |  |  |  |
|                                   |  |  |  |  |  |
| virtual world of Second Life. The |  |  |  |  |  |
|                                   |  |  |  |  |  |

students practise trains your spoken English in the virtual world of Second Ene. The students practise technical and administrative presentations in English and take part in formal and informal discussions with feedback from their teacher. To be able to participate, the students must have a Second Life account and create an "avatar". The student must also have access to a computer with the appropriate technical specifications. Teaching in Second Life takes place on Kamimo Island.

## Please note!

As an exchange student you can ONLY choose courses and programmes offered for exchange students, finding them the way described above. The links called "All programmes", "All courses", Programmes in English" and "Courses in English" are NOT open for exchange students.

## **Prerequisites**

It is very important that you take the prerequisites into consideration when choosing courses. The prerequisites describe what previous knowledge you must have to be eligible for each course. The Admissions Office evaluates the Official Transcript of Records you include in your Online Application and evaluates if you are eligible for a course based on your transcript.

# **Read More**

You can find more information about our academic system on the following web page: <u>http://lnu.se/education/exchange-students?l=en</u>